# Monitor Interattivo in dotazione al DIMAI

- Breve guida introduttiva -

### a cura di Cesare Bracco

## per prenotazioni del monitor scrivere a sandra.giotti@unifi.it

## Informazioni generali

Il monitor interattivo è dotato di un sistema operativo basato su Android, per cui i software installati sono, di fatto, app. Trattandosi di una versione ad-hoc di Android, non è dotato del classico Play Store, ma è presente Aptoide (store non ufficiale), da cui è possibile comunque reperire eventuali applicazioni Android aggiuntive.

Il monitor dev'essere collegato alla corrente. Sul retro è presente un interruttore per accenderlo/spegnerlo, mentre nella parte anteriore è presente, fra gli altri, un pulsante ON/OFF, per far entrare o uscire il monitor dallo stand-by.

## Connettività

Il monitor può funzionare autonomamente, oppure può essere collegato a dispositivi esterni in vari modi.

#### Connessione con PC tramite cavi HDMI+USB

Un PC può essere collegato via cavi HDMI+USB (prese HDMI-in e USB). Usando soltanto il cavo HDMI, il monitor interattivo è soltanto un monitor esterno, mentre usando ANCHE il cavo USB II monitor diventa un'interfaccia touch da cui poter usare normalmente il PC collegato.

#### Connessione tramite Connessione di rete (e app Eshare)

Un PC, tablet o smartphone possono essere collegati via connessione di rete (Wi-Fi o cavo Ethernet). E' importante che sia il PC/tablet/smartphone sia il monitor siano collegati alla stessa rete per poter comunicare. Si veda la sezione dedicata al funzionamento di Eshare per i dettagli. Una volta effettuato il collegamento, il monitor mostra tutto ciò che avviene sul dispositivo collegato, così come è possibile usare il monitor come interfaccia touch per interagire con il dispositivo.

#### Connessione ad un proiettore

E' possibile, tramite cavo HDMI (collegato alla presa HDMI-out) collegare un proiettore per visualizzare su schermo più ampio tutto ciò che avviene sul monitor interattivo.

## Interfaccia e App principali

All'accensione, il monitor mostra l'homepage, che contiene in primo piano le icone delle app principali.

#### Lavagna

Applicazione di base dove il monitor si trasforma in una lavagna. Per scrivere è necessario utilizzare una delle due penne in dotazione, mentre per cancellare è sufficiente usare la mano. Dal menù in basso è possibile:

- scegliere il tipo di tratto, lo spessore ed il colore;

- selezionare lo strumento gomma (alternativo ad usare la mano, da qui è anche possibile cancellare tutto ciò che è presente nella pagina);

- selezionare linee e forme base da inserire nella schermata;

- annullare l'ultima operazione;

- ripetere l'ultima operazione annullata.

In basso a destra è presente un simbolo "+" che consente di aggiungere pagine (in maniera simile a i fogli di Excel, ad esempio). In basso a sinistra è presente un menù, che, se aperto, consente di aprire, salvare o esportare (in formato .png) quello che è stato scritto/disegnato nella pagina. Il salvataggio/esportazione può avvenire su memoria interna o su memoria esterna collegata attraverso una delle porte USB.

#### Browser

E' il classico browser Chrome, che può essere usato in maniera normale, come su un qualsiasi tablet/smartphone.

#### Eshare

E' l'app che consente di collegare dispositivi via Wi-Fi. Per effettuare la connessione è necessario seguire i seguenti step:

- provvedere all'installazione di Eshare sul device da collegare (solo al primo utilizzo);

- aprire l'app Eshare sul monitor interattivo (verrà fornito un codice da usare al passo successivo);

- aprire l'app Eshare sul dispositivo da collegare, scegliere il monitor interattivo dalla lista dispositivi a cui collegarsi ed inserire il codice ottenuto al passo precedente.

Una volta effettuato il collegamento, il monitor mostra tutto ciò che avviene sul dispositivo collegato, così come è possibile usare il monitor come interfaccia touch per interagire con il dispositivo. Inoltre, usando una delle penne in dotazione sul monitor interattivo, è possibile scrivere annotazioni in qualsiasi momento. In questa modalità, l'unico modo di salvare tali annotazioni è fare uno screenshot della schermata (tenendo premuto per un secondo il tasto pausa, situato nella parte anteriore del monitor).

In ogni momento, è presente un simbolo "-" al centro del bordo inferiore dello schermo, che, se cliccato permette di accedere ad un menù con varie opzioni. La più importante è quella che permette di visualizzare, in maniera simile ad un tablet/smartphone, l'elenco di tutte le app. Le principali, oltre alle 3 già illustrate, sono:

- *File manager*: permette di navigare tra le cartelle dei file presenti sulla memoria integrata, compresi quelli scaricati, quelli salvati, etc.;

- Impostazioni;

- App Microsopft Office.

#### Assistenza

L'indirizzo email per l'asistenza tecnica è: assistenza@lameccanografica.it